### Logging in to MissionHub

- 1. Go to Missionhub.com
- 2. Click "Log In" at the top right corner of the page

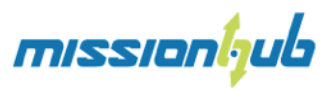

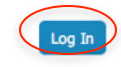

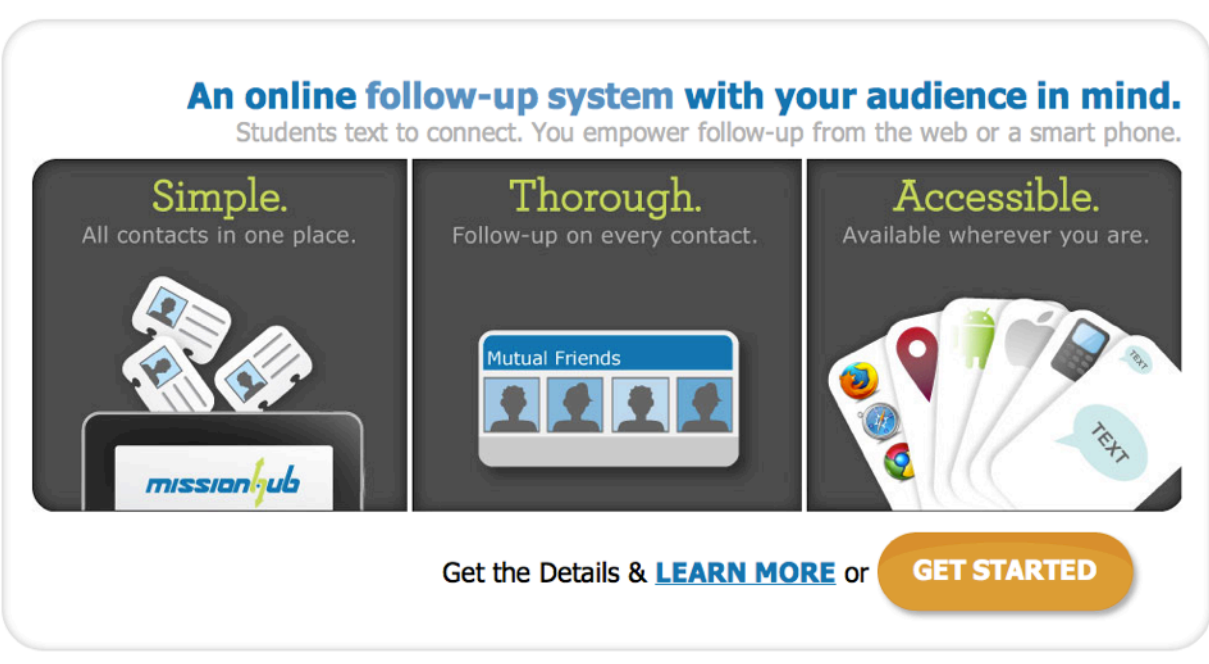

3. You will need to log in using your Facebook account

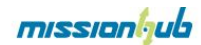

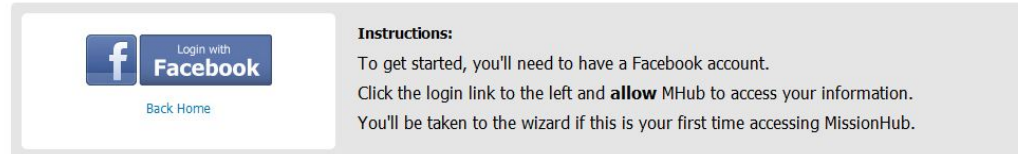

a. If it is your first time using MissionHub, you will be directed to Facebook "Request for Permission" page and click "Allow" to be able to log in to MissionHub.

| Request for Permission                                                                                                    |                   |
|----------------------------------------------------------------------------------------------------|-------------------|
| MissionHub is requesting permission to do the following:                                                                                                  |                   |
| Access my basic information<br>Includes name, profile picture, gender, networks, user ID, list of<br>friends, and any other information I've made public. |                   |
| Access my profile information                                                                                                    | MissionHub        |
| Send me email<br>MissionHub may email me directly at ongko.lucky@gmail.com ·<br>Change                                                                    |                   |
| Access my data any time<br>MissionHub may access my data when I'm not using the application                                                               |                   |
| By proceeding, you agree to the MissionHub Privacy Policy · Report App                                                                                    |                   |
| ogged in as Lucky Ongko · Log Out                                                                                                    | Allow Don't Allow |

b. Then you will need to log in with Relay to verify your information by clicking "Verify with Relay" and filling in your credentials.

| missionlyub           | Sign Out                                                                                                    |
|-----------------------|----------------------------------------------------------------------------------------------------|
| Welcome 🥏             |                                                                                                    |
| • Verify Your Mentity | If you have a COC Relay login account, please sign in to link your account. You only need to do this ance. WARRING: If you logged into MissionHub using someone else's Facebook Account, Log Out now! Cliding verify will merge your information with thems, creating a big mess. |
| Request a Keyword     | runny with Really                                                                                                    |
| Create Survey         |                                                                                                    |
|                       | FAQ   Can't find it in the FAQ? Shoat us an entail   Terms and Conditions   Privacy Policy                                                                                                    |

4. Once the system successfully logs you in, you will be under "My Contacts" tab and you will see "Ops Recruiting" on top right corner of window.

| missionljub                            | Ops Recruiting Enter Survey Mode My Profile Sign Out |
|----------------------------------------|------------------------------------------------------|
| Connect Care Organizations             |                                                      |
| 🛄 My Contacts 🔍 All Contacts 🗨 Surveys |                                                      |

If you don't see "Ops Recruiting", hover over your current organization (the one on the left of "Enter Survey Mode"). Look for the star to the right of your different organizations and click the star of the organization you'd like to be your default organization. This should change your default screen on both the website and your phone app.

#### missionhub Ops Recruiting Enter Survey Mode My Profile Sign Out .A1 Care A1 Intacts All Contacts Some of your leaders have contacts that haven't been followed up! Let your leaders 🐸 All Contacts Unassign Add Contact Send Email Send Sms Hidden Questions Search Export Vcard Send Reminder In what state is your college/university lo Please use 2 letter st abbreviation Last ter Phone What is your o ail address? 🗔 As: To A10eaders Add CA2 state James Alexander (0) (410) 251-4284 James Allan (14) Christina Ayers christina.ayers05@gmail.com yearone Ops 🗶 🔊 Christina Ayers Completed 2 J Armstrong (1) (206) 409-0063 Christina Ayers (1) Darren Holland 11/12/2011 🔍 💢 🖛 Contacted Pullman, WA 1 Ops Erik Butz (1) (651) 955-8039 Benjamin Dyke (1) A9 Steven Schmidt 11/14/2011 🔍 💥 🖛 Megan Buelow megbuelow@gmail.com Mn 0 Ops Karen Flickinger (0) (509) 362-5832 Anthony Friedrichsen (0) Darren Holland WA 11/15/2011 🔍 💥 🖛 Lindsey Card Contacted spikingit4u@usfamily.net 1 Ops Todd Gross (0) (405) 923-4259 Darren Holland (11) mdellinger@uco.edu James Allan 0 م 🗶 🕫 miranda dellinger yearone Oos + Show More Leaders A3 (501) 802-2151 Unassigned (8) : 🗆 cjfarnel@uark.edu James Allan 0 🔍 ដ 🗖 Chase Assigned (40) (507) 841-1188 Completed (2) Zachariah 0 : 🗆 Aaron Fields spirotot@gmail.com SD Ops 11/13/2011 🔍 駡 🖛 All (48)

# **All Contacts Default View**

#### How to search or filter contacts

- 1. From "All Contacts", click "Search" (A8).
- 2. Enter the information you are looking for.

3. Click Search

The easiest way to find contacts that is attending your Conference is searching by the Conference name. However, for students that enter their survey during the conference you can search them by the States of your region. But you can only put one state for each search, so you have to repeat the search function as many times as the number of state in your region (ex. For PSW search for CA, then AZ, then HI).

# How to assign Contacts

 From "All-Contacts" (or after you do a search), click on the checkbox beside the contact name (A9) to select the contact you want to be assigned (you can select multiple contact by clicking on more than one checkboxes).

Click 🕌 All Contacts to return to the all contacts default view.

- 2. Click and hold on <sup>1</sup> (beside their name-see A9)
- Drag it to the name of the leader you want to assign to on the left side of the screen under "Leaders" (A10) (Click "Show More Leaders" (A3) to show more names if you couldn't find the leader you want)

OR

- 4. Click "Assign" (A4)
- 5. A new window pop-up:
  - a. If you are assigning to yourself, click the button beside <sup>•</sup> Me then click <sup>•</sup> Assign
  - b. If assigning to other leaders, click the button beside Leader and click on the leader name

You can see the contacts assigned to you by going to **My Contacts** (A11) and you can go back to all contact default view by clicking **Connect** (A12).

# How to Send Text to Contacts Assigned to you

- 1. From "All Contacts", click on your name under "Leaders" (A10) on the left side of the screen (Click "Show More Leaders" (A3) to show more names if you couldn't find your name).
- 2. Select the contact you want to text by clicking on the checkbox beside their name (A9—you can select multiple contacts by clicking on more than one checkboxes).
- 3. Click "Send SMS" (A7)
- 4. A new window pop-up with the names you selected and a blank box.
- 5. Type your message in the blank box and click "Send" to send your text.

It is recommended to make your text feel more personal even though you are sending the text to multiple recipients. A suggestion would be to put your name at the end of your text.

## How to Add Contact

- 1. From "All Contacts", click "Add Contact" (A6).
- 2. In the new window, enter the information and survey answer in the corresponding boxes (there is no required information to be able to save the contact).
- 3. Click "Save and Close" or "Save and Add Another".

# **My Contacts Default View**

| Connect       | Care           |                    |          |                       |               |
|---------------|----------------|--------------------|----------|-----------------------|---------------|
| 🔛 My Contacts | 🚢 All Contacts |                    |          |                       |               |
| In Progress   |                | H My Contacts      |          |                       |               |
|               |                | Assign Add Contact |          |                       |               |
|               | В              | Lucky Ongko        | (925) 94 | 8-5757 ongko.lucky@gm | ail.com 🍳 🕫 🕱 |

## How to Unassign Your Contacts

- 1. Under "My Contacts", select the contacts you want to unassign by clicking on the checkbox beside their name (B1—to select multiple contacts, click more than one checkboxes).
- 2. Click the "Assign" (B2).
- 3. On the new window, click the button beside <sup>•</sup> Unassigned</sup>.
- 4. Click Assign

OR

- 1. From "All Contacts", click on your name under Leaders located on the left side of the screen (A10)(Click "Show More Leaders" (A3) to show more names if you couldn't find your name).
- 2. Select the contacts you want to unassign by clicking on the checkbox beside their name (A9—to select multiple contacts, click more than one checkboxes).
- 3. Click "Unassign" (A5).

# **Contact Profile Default View**

| Connect Care                                                 |                                                                                                    |
|--------------------------------------------------------------|----------------------------------------------------------------------------------------------------|
| Directory                                                    |                                                                                                    |
| Lucky's Profile<br>C1 Edit Lucky's Profile<br>Survey Answers | Image: Status: C2   Status: Completed   Status: Completed   Completed Completed   Completed Completed Completed   Completed Completed Completed Completed   Completed Completed Completed Completed Completed   Completed Completed Completed C |

# How to Comments on Contact

- 1. Click on the contact's name either from "All Contacts" (A9) or "My Contacts" (B1)
- 2. You will be directed to a page with the contact's information/profile.
- 3. Add your comment in the box provided and change the status as necessary (C3—you can update their status without commenting on it).
- 4. Click "Add Comment/Update" (C4).
- 5. Your comment will show under "Previous Comment" and you can delete a comment by clicking □ (C5) beside the comment.

When you change the status of a contact to "Completed", you can view them by clicking "Completed" (B3) from "My Contacts"

Deleting your comment will not change the status of the contact to status shown in the previous comment, instead use "Add Comment/Updated" button.

# How to Edit Contact's Profile/Survey

- When viewing a contact's profile, click "Edit <Contact's Name> Profile" (C1) to update their profile or "Survey Answers" (C1) to update or view their survey (both are located on the left side of the screen).
- 2. Update with necessary information.
- 3. Click "Update".